Application Example: 2 Virtual Control Instances use VLAN and a CISCO switch and are connected to different fieldbus stacks (EN)

- <u>1. Step: Install the Docker container on the IPC / Server / deploy two</u> Instances of the CODESYS Virtual Control
- o Step 2: Setup VLAN create bash file
- Step 3: Transferring the VLAN interfaces in the CODESYS Deploy Control SL tool
- 4. Step: Configuration of the required ports of the Cisco switch
- o 5. Step: Assigning fieldbus devices in the CODESYS application

# Hardware used:

Any IPC or Server with Debian based Linux OSCisco SwitchIE3400Beckhoff EtherCAT-DeviceWeidmüller Feldbuss-DeviceVeidmüller Feldbuss-

# including RT\_preempted kernel

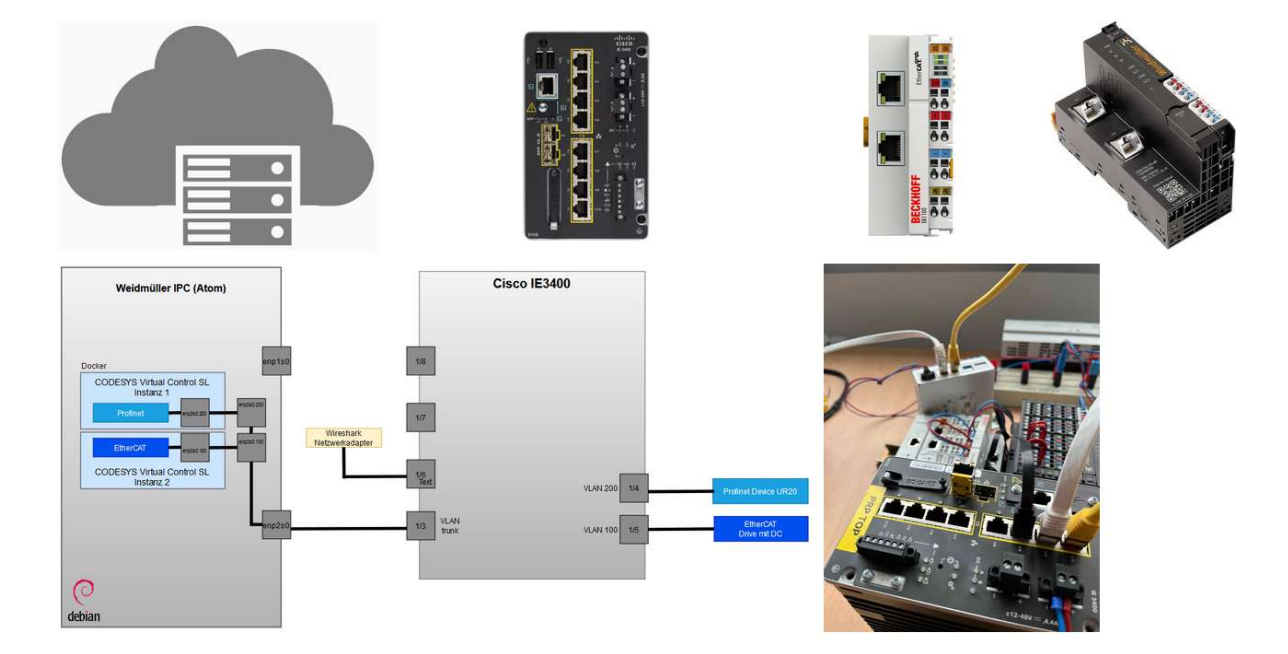

# Step 1: Install the Docker container on the IPC / Server / deploy two Instances of the CODESYS Virtual Control

https://content.helpmecodesys.com/en/CODESYS%20Control/\_rtsl\_virtual\_control\_sl\_overview.html

### Step 2: Setup VLAN - create bash file

• To use the virtual interfaces, two VLAN interfaces must be created in a bash file (extension .sh). One for Profinet and one for EtherCAT.

#### Input for creating a bash file

sudo nano ConfigureVLANInterfaces.sh

# create VLAN Interfaces

# activate VLAN Option on Linux sudo modprobe 8021q

# Activate physical Adapter sudo ip link set up enp2s0

# EtherCAT VLAN Interface sudo ip link add link enp2s0 name enp2s0.100 type vlan id 100 sudo ip addr add 192.168.0.200/24 dev enp2s0.100 sudo ip link set dev enp2s0.100 address 02:a0:04:d3:00:11

# Profinet VLAN Interface sudo ip link add link enp2s0 name enp2s0.200 type vlan id 200 sudo ip addr add 192.168.179.90/24 dev enp2s0.200

# Acitvate links sudo ip link set up enp2s0.100 sudo ip link set up enp2s0.200

- Then press Ctrl+O to hide and save
- Input to make the file executable

 $\label{eq:sudo_chmod} \ensuremath{\mathsf{sudo}}\xspace \ensuremath{\mathsf{sudo}}\xspace \ensur$ 

check with 'ip a' the two new VLAN interfaces should now appear (enp2s0.100@enp2s0 and enp2s0.200@enp2s0):

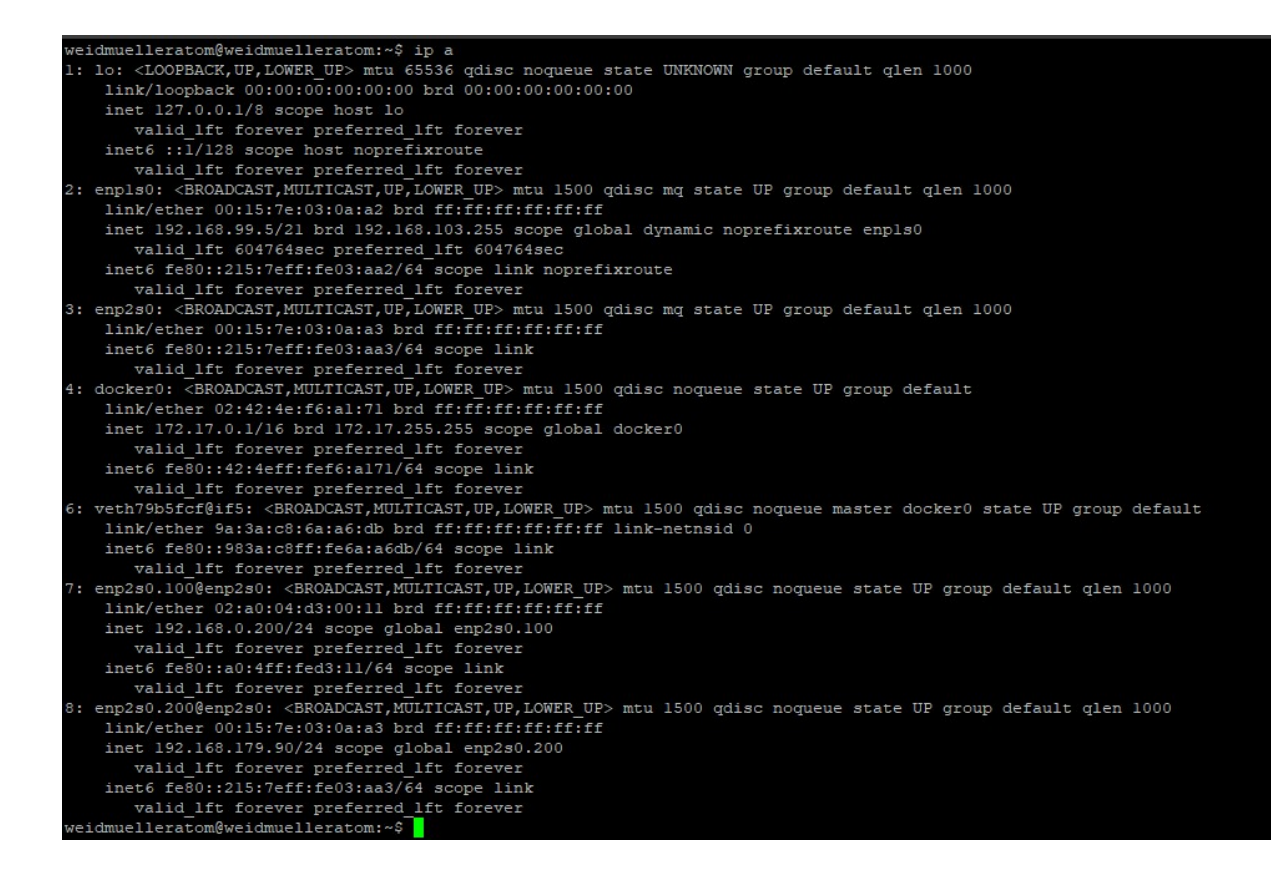

Step 3: Transferring the VLAN interfaces in the CODESYS Deploy Control SL tool

#### **Profinet:**

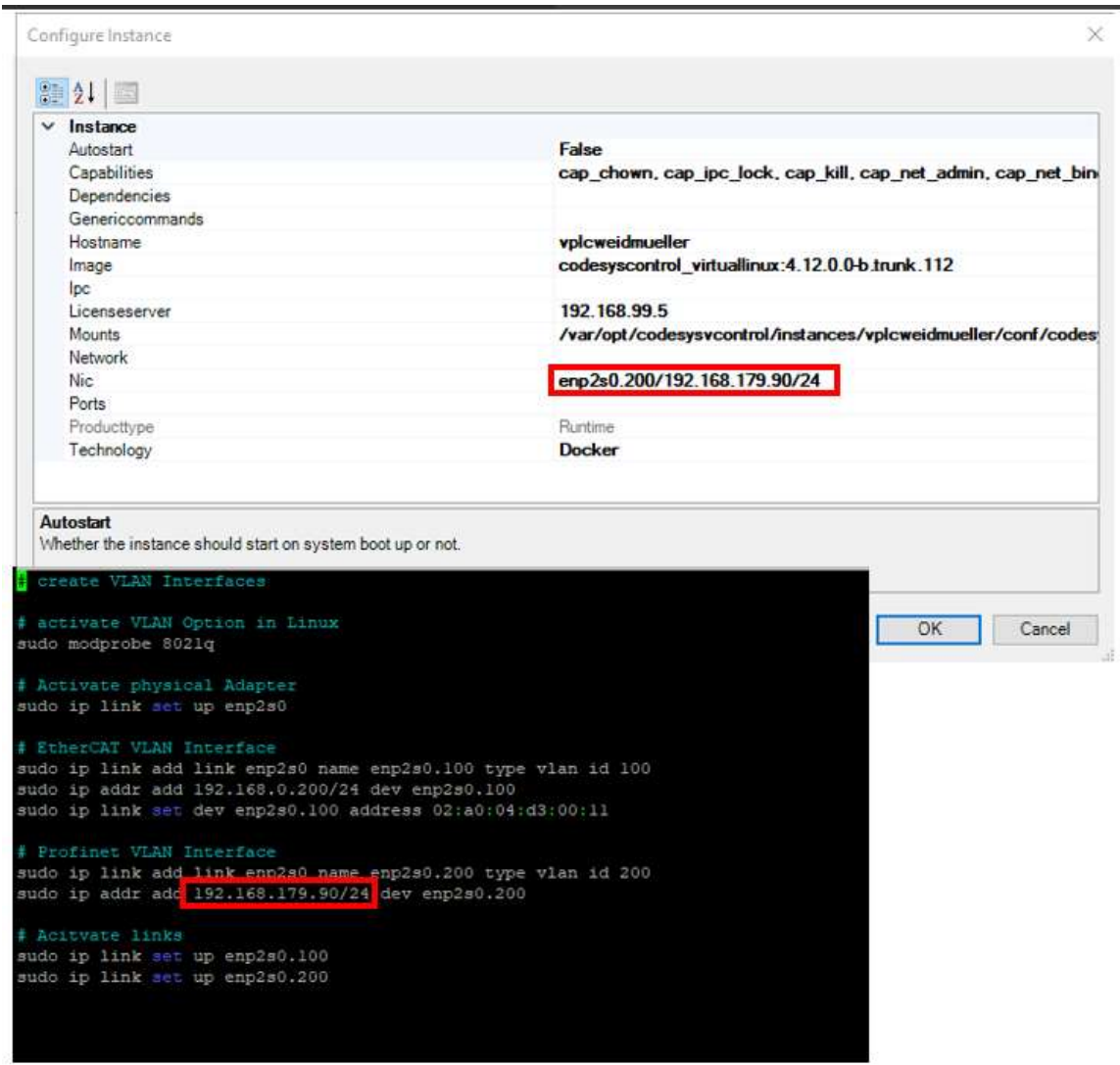

# EtherCAT:

| 21                                                                                                    |                                                                                                    |
|----------------------------------------------------------------------------------------------------|----------------------------------------------------------------------------------------------------|
| < Instance                                                                                                    |                                                                                                    |
| Autostart                                                                                                    | False                                                                                                    |
| Capabilities                                                                                                    | cap_chown, cap_ipc_lock, cap_kill, cap_net_admin, cap_net_bin                                                   |
| Dependencies                                                                                                    |                                                                                                    |
| Genericcommands                                                                                                    |                                                                                                    |
| Hostname                                                                                                    | vplcweidmueller_ethercat                                                                                        |
| Image                                                                                                    | codesyscontrol_virtuallinux:4.12.0.0-b.trunk.112                                                                |
| lpc                                                                                                    |                                                                                                    |
| Licenseserver                                                                                                    |                                                                                                    |
| Mounts                                                                                                    | /var/opt/codesysvcontrol/instances/vplcweidmueller_ethercat/c                                                   |
| Network                                                                                                    |                                                                                                    |
| Nic                                                                                                    | enp2s0.100/192.168.0.200/24                                                                                     |
| Ports                                                                                                    |                                                                                                    |
| Producttype                                                                                                    | Runtime                                                                                                    |
| Technology                                                                                                    | Docker                                                                                                    |
| Autostart                                                                                                    |                                                                                                    |
| Autostart<br>whether the instance should start on system boot up<br>creace VLAN Interfaces<br>the approach VLAN Option in Linux                                                                                                    | or not.                                                                                                    |
| Autostart<br>Whether the instance should start on system boot up<br>Creace VLAN Interfaces<br># activate VLAN Option in Linux<br>sudo modprobe 8021g                                                                                                    | or not.                                                                                                    |
| Autostart<br>whether the instance should start on system boot up<br>create VLAN Interfaces<br># activate VLAN Option in Linux<br>sudo modprobe 8021g                                                                                                    | or not.<br>OK Cancel                                                                                            |
| Autostart<br>hether the instance should start on system boot up<br>create VLAN Interfaces<br># activate VLAN Option in Linux<br>sudo modprobe 8021q<br># Activate physical Adapter                                                                                                    | or not.                                                                                                    |
| Autostart<br>Thether the instance should start on system boot up<br>a create VLAN Interfaces<br># activate VLAN Option in Linux<br>sudo modprobe 8021q<br># Activate physical Adapter<br>sudo ip link set up enp2s0                                                                                                    | or not.                                                                                                    |
| Autostart<br>Thether the instance should start on system boot up<br>Create VLAN Interfaces<br>activate VLAN Option in Linux<br>sudo modprobe 8021q<br>Activate physical Adapter<br>sudo ip link set up enp2s0<br>EtherCAT VLAN Interface                                                                                                    | or not.                                                                                                    |
| Autostart<br>Mether the instance should start on system boot up<br>create VLAN Interfaces<br>activate VLAN Option in Linux<br>sudo modprobe 8021q<br>Activate physical Adapter<br>sudo ip link set up enp2s0<br>EtherCAT VLAN Interface<br>sudo ip link add link enp2s0 name_enp2s                                                                                                    | OK Cancel                                                                                                    |
| Autostart<br>Mether the instance should start on system boot up<br>create VLAN Interfaces<br>activate VLAN Option in Linux<br>sudo modprobe 8021q<br>Activate physical Adapter<br>sudo ip link set up enp2s0<br>EtherCAT VLAN Interface<br>sudo ip link add link enp2s0 name enp2s<br>sudo ip link add link enp2s0 name enp2s<br>sudo ip link add link enp2s0 name enp2s                                                                                                    | OK Cancel                                                                                                    |
| Autostart<br>Mether the instance should start on system boot up<br>a create VLAN Interfaces<br>activate VLAN Option in Linux<br>sudo modprobe 8021q<br>Activate physical Adapter<br>sudo ip link set up enp2s0<br>EtherCAT VLAN Interface<br>sudo ip link add link enp2s0 name enp2s<br>sudo ip addr.add 192.168.0.200/24 dev e<br>sudo ip link set dev enp2s0.100 address                                                                                                    | OK Cancel                                                                                                    |
| Autostart<br>Antostart<br>Antoptic the instance should start on system boot up<br>a create VLAN Interfaces<br># activate VLAN Option in Linux<br>sudo modprobe 8021q<br># Activate physical Adapter<br>sudo ip link set up enp2s0<br># EtherCAT VLAN Interface<br>sudo ip link add link enp2s0 name enp2s<br>sudo ip link add link enp2s0.100 address<br># Erofinet VLAN Interface                                                                                                    | OK Cancel                                                                                                    |
| Autostart<br>Anther the instance should start on system boot up<br>a create VLAN Interfaces<br>a activate VLAN Option in Linux<br>sudo modprobe 8021q<br>a Activate physical Adapter<br>sudo ip link set up enp2s0<br>a EtherCAT VLAN Interface<br>sudo ip link add link enp2s0 name enp2s<br>sudo ip link add 192.168.0.200/24 dev e<br>sudo ip link set dev enp2s0.100 address<br>b Profinet VLAN Interface<br>sudo ip link add link enp2s0 name enp2s<br>sudo ip link add link enp2s0 name enp2s                                                                                   | OK Cancel                                                                                                    |
| Autostart<br>Autostart<br>Another the instance should start on system boot up<br>a create VLAN Interfaces<br># activate VLAN Option in Linux<br>sudo modprobe 8021q<br># Activate physical Adapter<br>sudo ip link set up enp2s0<br># EtherCAT VLAN Interface<br>sudo ip link add link enp2s0 name enp2s<br>sudo ip link add 192.168.0.200/24 dev e<br>sudo ip link set dev enp2s0.100 address<br># Profinet VLAN Interface<br>sudo ip link add link enp2s0 name enp2s<br>sudo ip link add link enp2s0 name enp2s<br>sudo ip link add link enp2s0 name enp2s                          | OK Cancel<br>00.100 type vlan id 100<br>mp2s0.100<br>02:a0:04:d3:00:11<br>0.200 type vlan id 200<br>enp2s0.200  |
| Autostart<br>Thether the instance should start on system boot up<br>create VLAN Interfaces<br># activate VLAN Option in Linux<br>sudo modprobe 8021q<br># Activate physical Adapter<br>sudo ip link set up enp2s0<br># EtherCAT VLAN Interface<br>sudo ip link add link enp2s0 name enp2s<br>sudo ip link set dev enp2s0.100 address<br># Profinet VLAN Interface<br>sudo ip link add 192.168.0.200/24 dev<br># Profinet VLAN Interface<br>sudo ip link add link enp2s0 name enp2s<br>sudo ip link add link enp2s0 name enp2s<br>sudo ip addr add 192.168.179.90/24 dev               | OK Cancel<br>0.100 type vlan id 100<br>mp2s0.100<br>0.02:a0:04:d3:00:11<br>0.200 type vlan id 200<br>enp2s0.200 |
| Autostart<br>Thether the instance should start on system boot up<br>create VLAN Interfaces<br># activate VLAN Option in Linux<br>sudo modprobe 8021q<br># Activate physical Adapter<br>sudo ip link set up enp2s0<br># EtherCAT VLAN Interface<br>sudo ip link add link enp2s0 name enp2s<br>sudo ip link set dev enp2s0.100 address<br># Frofinet VLAN Interface<br>sudo ip link set dev enp2s0.100 address<br># Frofinet VLAN Interface<br>sudo ip link add link enp2s0 name enp2s<br>sudo ip link set dev enp2s0.100 address<br># Activate links<br>sudo ip link set up enp2s0.100 | OK Cancel<br>0.100 type vlan id 100<br>np2s0.100<br>0.200 type vlan id 200<br>enp2s0.200                        |

# 4. Step: Configuration of the required ports of the Cisco switch

• First, VLAN100 and VLAN200 must be created under Configuration  $\rightarrow$  Layer2  $\rightarrow$  VLAN

| Configu | uration • > Layer2 • > VLAN |                        |   |          |                                          |                  |
|---------|-----------------------------|------------------------|---|----------|------------------------------------------|------------------|
| SVI     | VLAN Group                  |                        |   |          |                                          |                  |
| .+      | Add X Delete                |                        |   |          |                                          |                  |
|         | VLAN ID                     | Y Name                 | Ŧ | Status T | Ports                                    | Ŧ                |
|         | 1                           | default                |   | active   | Gi1/1, Ap1/1                             |                  |
|         | 15                          | ProductionVLAN_debian5 |   | active   |                                          |                  |
|         | 16                          | ProductionVLAN_debian6 |   | active   |                                          |                  |
|         | 20                          | VLAN0020               |   | active   | Gi1/2, Gi1/6, Gi1/7, Gi1/8,Gi1/9, Gi1/10 |                  |
|         | 100                         | VLAN0100               |   | active   | Gi1/5                                    |                  |
|         | 200                         | VLAN0200               |   | active   | Gi1/4                                    |                  |
| н       | 4 1 × × 10 v                |                        |   |          |                                          | 1 - 6 of 6 items |

• Profinet must be enabled and assigned to VLAN200

| PROFINET |
|----------|
| BLED     |
| 2        |
|          |

• The Ethernet interfaces must then be configured under Configuration → Interface → Ethernet

|   |                     |                 |                         |                    |   |              |   |       |   |             | Multi Port Configura |
|---|---------------------|-----------------|-------------------------|--------------------|---|--------------|---|-------|---|-------------|----------------------|
| , | Name                | Admin<br>Status | : Operational<br>Status | IPv4 Address       | : | IPv6 Address | : | Layer | : | Description |                      |
| c | 3igabitEthernet1/1  | 0               | 0                       | unassigned         |   | Unassigned   |   | L2/L3 |   |             |                      |
| C | GigabitEthernet1/2  | o               | O                       | unassigned         |   | Unassigned   |   | L2/L3 |   |             |                      |
| C | SigabitEthernet1/3  | o               | 0                       | unassigned         |   | Unassigned   |   | L2/L3 |   | trunk       |                      |
| G | 3igabitEthernet1/4  | o               | 0                       | unassigned         |   | Unassigned   |   | L2/L3 |   | Profinet    |                      |
| 0 | 3igabitEthernet1/5  | 0               | 0                       | unassigned         |   | Unassigned   |   | L2/L3 |   | Ethercat    |                      |
| G | 3igabitEthernet1/6  | o               | O                       | unassigned         |   | Unassigned   |   | L2/L3 |   |             |                      |
| C | SigabitEthernet1/7  | 0               | O                       | unassigned         |   | Unassigned   |   | L2/L3 |   |             |                      |
| G | GigabitEthernet1/8  | 0               | O                       | unassigned         |   | Unassigned   |   | L2/L3 |   |             |                      |
| 0 | 3igabitEthernet1/9  | 0               | o                       | unassigned         |   | Unassigned   |   | L2/L3 |   |             |                      |
| 6 | GigabitEthernet1/10 | 0               | o                       | unassigned പ്രിപ്പ |   | Unassigned   |   | L2/L3 |   |             |                      |

• Configuration of a trunk port (Port Gig 1/3)

|      |                     |    |                   |                       |              |   |              | General Advanced         |                               |
|------|---------------------|----|-------------------|-----------------------|--------------|---|--------------|--------------------------|-------------------------------|
|      | Name                | :  | Admin :<br>Status | Operational<br>Status | IPv4 Address | : | IPv6 Address | Interface<br>Description | GigabitEthemet1/3 description |
|      | GigabitEthernet1/1  |    | o                 | 0                     | unassigned   |   | Unassigned   |                          | (1-200 Characters)            |
|      | GigabitEthernet1/2  |    | 0                 | 0                     | unassigned   |   | Unassigned   | Speed                    | auto                          |
|      | GigabitEthernet1/3  |    | 0                 | o                     | unassigned   |   | Unassigned   |                          |                               |
|      | GigabitEthernet1/4  |    | 0                 | o                     | unassigned   |   | Unassigned   |                          |                               |
|      | GigabitEthernet1/5  |    | o                 | o                     | unassigned   |   | Unassigned   | Duplex                   | auto 🔻                        |
|      | GigabitEthernet1/6  |    | o                 | 0                     | unassigned   |   | Unassigned   | Admin Status             | UP 💽                          |
|      | GigabitEthernet1/7  |    | 0                 | 0                     | unassigned   |   | Unassigned   | Port Fast                | trunk                         |
|      | GigabitEthernet1/8  |    | O                 | 0                     | unassigned   |   | Unassigned   | Enable Laver 3 Address   | DISABLED                      |
|      | GigabitEthernet1/9  |    | 0                 | O                     | unassigned   |   | Unassigned   |                          |                               |
|      | GigabitEthernet1/10 |    | o                 | O                     | unassigned   |   | Unassigned   | Switchport Mode          | trunk                         |
| ii s | 1 2 <b>H</b>        | 10 | •                 |                       |              |   |              | Allowed VLAN             | All O VLAN IDs                |
|      |                     |    |                   |                       |              |   |              | Native VLAN              | 20                            |

• Configuration of a Profinet port (Port Gig 1/4)

| Config | guration • > Interface | <ul> <li>Etherne</li> </ul> | t   |            |              |    |              | Configure Inte | erfa | ce Gigal | bitEther | net1/4     |           |            |                   |   |
|--------|------------------------|-----------------------------|-----|------------|--------------|----|--------------|----------------|------|----------|----------|------------|-----------|------------|-------------------|---|
|        |                        |                             |     |            |              |    |              | General        | 1    | Advanced | i i      |            |           |            |                   |   |
|        | Name                   | Admin                       | : 0 | perational | IDvA Address |    | IDv6 Address | Interface      |      |          |          | GigabitEth | nernet1/4 |            |                   |   |
|        | GigabitEthernet1/1     | . 00000                     |     | O          | unassigned   | •  | Unassigned   | Description    |      |          | ĺ        | NOT INC.   |           | (1         | I-200 Characters) |   |
|        | GigabitEthernet1/2     | G                           |     | 0          | unassigned   | ι  | Unassigned   | Speed          |      |          | ſ        | auto       |           |            |                   |   |
|        | GigabitEthernet1/3     | G                           |     | o          | unassigned   | l. | Unassigned   | Speed          |      |          |          | -          | -         |            | -                 |   |
|        | GigabitEthernet1/4     | G                           |     | 0          | unassigned   | l  | Unassigned   | <              |      |          | L        | 10         | 100       | )          | 1000              |   |
|        | GigabitEthernet1/5     | G                           |     | o          | unassigned   | i  | Unassigned   | Duplex         |      |          | L        | auto       |           | - <u>-</u> |                   |   |
|        | GigabitEthernet1/6     | G                           |     | 0          | unassigned   | l  | Unassigned   | Admin Status   |      |          | C        | UP         |           |            |                   |   |
|        | GigabitEthernet1/7     | G                           |     | 0          | unassigned   | i  | Unassigned   | Port Fast      |      |          |          | disable    |           | -          |                   |   |
|        | GigabitEthernet1/8     | G                           |     | 0          | unassigned   | l  | Unassigned   | Enable Layer 3 | Adc  | dress    | ſ        | DISABL     | ED        |            |                   |   |
|        | GigabitEthernet1/9     | G                           |     | 0          | unassigned   | l  | Unassigned   | Suitebaart Maa |      |          |          | dunamia a  | da .      | 1          |                   |   |
|        | GigabitEthernet1/10    | G                           | Ð   | 0          | unassigned   | i  | Unassigned   | Switchport Mod | de   |          | L        | dynamic at | Jto       |            |                   |   |
| н      | 4 1 2 <b>F</b> H       | 10 🗸                        |     |            |              |    |              | Access VLAN    |      |          |          | 200        | •         | ·          |                   |   |
|        |                        |                             |     |            |              |    |              | Allowed VLAN   |      |          |          | All        | O VL      | AN IDs     |                   |   |
|        |                        |                             |     |            |              |    |              | Native VLAN    |      |          |          | 20         |           |            |                   |   |
|        |                        |                             |     |            |              |    |              |                |      |          | /        |            |           |            |                   |   |
|        |                        |                             |     |            |              |    |              |                |      |          |          |            |           |            |                   |   |
|        |                        |                             |     |            |              |    |              |                |      |          |          |            |           |            |                   | _ |

• Configuration of an EtherCAT port (Port Gig 1/5)

| Config | guration • > Interface | • > | Ethernet        | t |                       |   |              |   |              | Configure Interface Gigabit | Ethernet1/5        |                    |
|--------|------------------------|-----|-----------------|---|-----------------------|---|--------------|---|--------------|-----------------------------|--------------------|--------------------|
|        |                        |     |                 |   |                       |   |              |   |              | General Advanced            | GinabitEthernet1/5 |                    |
|        | Name                   | :   | Admin<br>Status | : | Operational<br>Status | : | IPv4 Address | : | IPv6 Address | Description                 | EtherCAT           | (4                 |
|        | GigabitEthernet1/1     |     | 0               |   | o                     |   | unassigned   |   | Unassigned   |                             |                    | (1-200 Characters) |
|        | GigabitEthernet1/2     |     | 0               |   | O                     |   | unassigned   |   | Unassigned   | Speed                       | auto 👻             |                    |
|        | GigabitEthernet1/3     |     | 0               |   | 0                     |   | unassigned   |   | Unassigned   |                             |                    |                    |
|        | GigabitEthernet1/4     |     | o               |   | 0                     |   | unassigned   |   | Unassigned   |                             |                    | LJ 1000            |
|        | GigabitEthernet1/5     |     | 0               |   | 0                     |   | unassigned   |   | Unassigned   | Duplex                      | auto               |                    |
|        | GigabitEthernet1/6     |     | 0               |   | 0                     |   | unassigned   |   | Unassigned   | Admin Status                | UP 💽               |                    |
|        | GigabitEthernet1/7     |     | O               |   | 0                     |   | unassigned   |   | Unassigned   | Port Fast                   | disable 🗸          |                    |
|        | GigabitEthernet1/8     |     | o               |   | O                     |   | unassigned   |   | Unassigned   | Enable Layer 3 Address      | DISABLED           |                    |
|        | GigabitEthernet1/9     |     | o               |   | O                     |   | unassigned   |   | Unassigned   | Suiteboort Meda             | dunamia auto -     |                    |
|        | GigabitEthernet1/10    |     | 0               |   | 0                     |   | unassigned   |   | Unassigned   | Switchport Mode             |                    |                    |
| 8      | < 1 2 ► H              | 10  | •               |   |                       |   |              |   |              | Access VLAN                 | 100 🔻              |                    |
|        |                        |     |                 |   |                       |   |              |   |              | Allowed VLAN                | All O VLAN         | IDs                |
|        |                        |     |                 |   |                       |   |              |   |              | Native VLAN                 | 20                 |                    |
|        |                        |     |                 |   |                       |   |              |   |              |                             |                    |                    |
|        |                        |     |                 |   |                       |   | N            |   |              |                             |                    |                    |

# 5. Step: Assigning fieldbus devices in the CODESYS application

• for Profinet

| Seneral                     | Network interface | enp2s0.200           | Browse |
|-----------------------------|-------------------|----------------------|--------|
| Ethernet Device I/O Mapping | IP address        | 192 . 168 . 179 . 90 |        |
| thernet Device IEC Objects  | Subnet mask       | 255 . 255 . 255 . 0  |        |
|                             | Default gateway   | 0.0.0.0              |        |
| atus                        |                   | g system settings    |        |
| formation                   |                   |                      |        |
|                             |                   |                      |        |
|                             |                   |                      |        |
|                             |                   |                      |        |
|                             |                   |                      |        |
|                             |                   |                      |        |
|                             |                   |                      |        |

• for EtherCAT

| Sync Unit Assignment EtherCAT NIC Set<br>Overview Destination addr | tings                  |                                   |
|--------------------------------------------------------------------|------------------------|-----------------------------------|
| Overview Destination addr                                          |                        |                                   |
|                                                                    | ESS(MAC) FF+F+F+F+F+F  | Broadcast 🗌 Redundancy            |
| Source address (                                                   | MAC) 02-A0-04-D3-00-11 | Select                            |
| Network name                                                       | enp2s0.100             |                                   |
| EtherCAT I/O Mapping       Select network                          | k by MAC O Select net  | work by name 🗌 Compare exact name |
| EtherCAT IEC Objects                                               | :k                     | - Diffions                        |
| Status Cycle time                                                  | 1000 🖨 µs              |                                   |
| Information Sync offset                                            | 20 🚖 %                 |                                   |
| Sync window n                                                      | nonitoring             |                                   |
| Sync window                                                        | 1 🌲 µs                 |                                   |

This is what the application should look like at the end after downloading and starting the application

| rices 👻 🕂 🗙                                                       | Deploy Control SL 🗙 🗓 | Device_1 EK1100      | EL 20        | 02 🛛 🔐 EtherC | CAT_Maste |
|-------------------------------------------------------------------|-----------------------|----------------------|--------------|---------------|-----------|
| 2VPLCs                                                            | Communication         | Command              |              |               |           |
| E G P Device [connected] (CODESYS Virtual Control for Linux SL)   | communication         | ÷ ↔ Start + Stop     | •            |               |           |
| PLC Logic                                                         | Deployment            | Testance             | Ctata        | Dependencies  | 1         |
| = O Application [run]                                             |                       | Instance             | State        | Dependencies  | 6         |
| Library Manager                                                   | Configuration         | virtedge             | Running      |               | 2         |
| PLC_PRG (PRG)                                                     |                       | vplcweidmueller      | Running      |               |           |
|                                                                   | Status/Command        | vplcweidmueller_ethe | rcat Running |               |           |
| MainTask (IEC-Tasks)                                              |                       |                      |              |               |           |
| PLC_PRG                                                           |                       |                      |              |               |           |
| Photnet_Communication ask (IEC-Lasks)                             |                       |                      |              |               |           |
|                                                                   |                       |                      |              |               |           |
| Frommet_IoTask (IEC-Tasks)                                        |                       |                      |              |               |           |
| Omerately                                                         |                       |                      |              |               |           |
| E Controller (Precontroller)                                      |                       |                      |              |               |           |
|                                                                   |                       |                      |              |               |           |
| (0.020 DOT)                                                       |                       |                      |              |               |           |
| G II test 10 3 (JR 20-8DO-P)                                      |                       |                      |              |               |           |
| G III test 10 4 (JR 20-16DT-P)                                    |                       |                      |              |               |           |
| G II test 10. 5 (UR 20-16DO-P)                                    |                       |                      |              |               |           |
| SoftMation General Axis Pool (SoftMation General Axis Pool)       |                       |                      |              |               |           |
| O     Device 1 [connected] (CODESYS Virtual Control for Linux SL) |                       |                      |              |               |           |
| PLC Logic                                                         |                       |                      |              |               |           |
| 😑 🔘 Application [run]                                             |                       |                      |              |               |           |
| - 🎁 Library Manager                                               |                       |                      |              |               |           |
| PLC_PRG (PRG)                                                     |                       |                      |              |               |           |
| = 🙀 Task Configuration                                            |                       |                      |              |               |           |
| 😏 🍪 EtherCAT_Task (IEC-Tasks)                                     |                       |                      |              |               |           |
| 🗟 😳 b MainTask (IEC-Tasks)                                        |                       |                      |              |               |           |
| DIC_PRG                                                           |                       |                      |              |               |           |
| = 🧐 🎒 EtherCAT_Master (EtherCAT Master SoftMotion)                |                       |                      |              |               |           |
| 😑 😏 🞚 EK1100 (EK1100 EtherCAT Coupler (2A E-Bus))                 |                       |                      |              |               |           |
| - 🚱 🚦 EL 1002 (EL 1002 2Ch. Dig. Input 24V, 3ms)                  |                       |                      |              |               |           |
| EL2002 (EL2002 2Ch. Dig. Output 24V, 0.5A)                        |                       |                      |              |               |           |
|                                                                   |                       |                      |              |               |           |
| EL6601 (EL6601 1 Port Switch (Ethernet, CoE))                     |                       |                      |              |               |           |
| - 😔 🏅 SoftMotion General Axis Pool (SoftMotion General Axis Pool) |                       |                      |              |               |           |